## **Application Settings - Admin Guide - SalesForce Connector**

Below is a comprehensive guide detailing the process of accessing the SalesForce app launcher and locating the desired eSignAnyWhere app within it. Additionally, you will find a step-by-step instructions on configuring the application settings to tailor them to your specific requirements.

- Open Salesforce App Launcher
- Open eSignAnyWhere app
- Configure the Application Settings

## Open Salesforce App Launcher

| Figure                                                                    |                                                          |                                                           | Description      |
|---------------------------------------------------------------------------|----------------------------------------------------------|-----------------------------------------------------------|------------------|
| -                                                                         |                                                          |                                                           |                  |
| <b>—</b>                                                                  | Q, Search                                                | ×v 🖬 🌣 ? 🌣 🖡 🐻                                            | 1. Menu          |
| Service Home Chatter Accounts v Contacts v Cases v Reports v I            | Dechboerds 🗸<br>XXXXXIIIIIIIIIIIIIIIIIIIIIIIIIIIIIIII    |                                                           | 2. View all apps |
| Q. Search apps and iterm                                                  | As of                                                    | Assistant                                                 |                  |
| . Service                                                                 |                                                          |                                                           |                  |
| Markating CRM Classic     Community                                       |                                                          | A R CHANNE                                                |                  |
| Salesforce Chatter      Content                                           |                                                          | Nothing needs your attention right now. Check back later. |                  |
| Sales Console     d the opportunities you're working on, then come back h | ere to view your performance.                            |                                                           |                  |
| Q Service Console                                                         |                                                          |                                                           |                  |
| 1100                                                                      |                                                          |                                                           |                  |
| 0 Mar                                                                     | Apr May<br>Glosed – Open (>706)                          |                                                           |                  |
| Today's Events                                                            | Today's Tasks                                            |                                                           |                  |
|                                                                           |                                                          |                                                           |                  |
|                                                                           |                                                          |                                                           |                  |
| Looke like service feas and clear the cast of the day                     | Nothing due today. Be a go-getter, and check back soon.  |                                                           |                  |
| View Calendar                                                             | View All                                                 |                                                           |                  |
| Recent Records                                                            | Key Deals - Recent Opportunities                         | ā •                                                       |                  |
| Created envelopes by month                                                | No deals yet. Select another filter or check back later. |                                                           |                  |
| Consulption Regime     Valentina Regime                                   | L                                                        |                                                           |                  |
|                                                                           |                                                          |                                                           |                  |
| MyEnvelopeName                                                            |                                                          |                                                           |                  |
|                                                                           |                                                          |                                                           |                  |

## Open eSignAnyWhere app

| Figu         | re                                                                                                    |                                   |                                                                              |                      |                                                |                                                       |                      | Description          |
|--------------|----------------------------------------------------------------------------------------------------|-----------------------------------|------------------------------------------------------------------------------|----------------------|------------------------------------------------|-------------------------------------------------------|----------------------|----------------------|
| Service      | e Home Chatter Accounts v Contacts v                                                                     | Cases 🗸 Reports 🗸 Dashboards 🗸    | Q, Search.                                                                   |                      |                                                | **                                                    | ■ ⇔ ? ♥ ♣ (®)<br>× • | 1. eSignAnyWhere app |
| Quarterly P  | App Launcher                                                                                             |                                   | Q. Search apps or items                                                      |                      |                                                | Visit Ap                                              | ppExchange           |                      |
| CLOSED QU    | ✓ All Apps                                                                                               |                                   |                                                                              |                      |                                                |                                                       | î                    |                      |
| 400%.        | Service<br>Manage customer service with accounts, co                                                     | ontacts, cases, and more          | Marketing CRM Classic<br>Track sales and marketing efforts with CRM objects. |                      | Community<br>Salesforce CRM Cor                | nnunities                                             |                      |                      |
| 360x         | Salesforce Chatter<br>The Salesforce Chatter social network, inclu                                       | uding profiles and feeds          | Content<br>Salesforce CRM Content                                            |                      | Sales Console<br>Lightning Experient<br>screen | ce) Lets sales reps work with multiple records on one |                      |                      |
| 100x         | Service Console<br>(Lightning Experience) Lets support agents<br>customer service channels on one screen | work with multiple records across | Sales<br>Manage your sales process with accounts, leads, opportunitie        | is, and more         | Lightning Usage<br>View Adoption and           | App<br>Usage Metrics for Lightning Experience         |                      |                      |
| Today's Ever | Bolt Solutions<br>Discover and manage business solutions de                                              | esigned for your industry.        | eSignAnyWhere 1                                                              |                      | Commerce<br>Manage your store                  | s products, catalogs, and pricebooks.                 |                      |                      |
|              | ✓ All items                                                                                              |                                   |                                                                              |                      |                                                |                                                       |                      |                      |
|              | Accounts                                                                                                 | Cases                             | Enhanced Letterheads                                                         | Lightning Bolt Solut | tions                                          | Price Books                                           |                      |                      |
|              | App Launcher                                                                                             | Chatter                           | Envelopes                                                                    | Lightning Usage      |                                                | Process Exceptions                                    |                      |                      |
|              | Application Settings                                                                                     | Consumption Schedules             | Files                                                                        | List Emails          |                                                | Products                                              |                      |                      |
| Recent Reco  | Approval Requests                                                                                        | Contact Point Type Consent        | Finance Balance Snapshots                                                    | Macros               |                                                | Recipient Settings                                    |                      |                      |
| Crest        | Asset Action Sources                                                                                     | Contact Requests                  | Finance Transactions                                                         | Opportunities        |                                                | Recommendations                                       |                      |                      |
| Envel        | Asset Actions                                                                                            | Contacts                          | Forecasts                                                                    | Orchestration Runs   |                                                | Recycle Bin                                           |                      |                      |
| LS Valenting | a Reyna                                                                                                  |                                   |                                                                              |                      |                                                |                                                       |                      |                      |
|              |                                                                                                    |                                   |                                                                              |                      |                                                |                                                       |                      |                      |
| interve      | - Addressed                                                                                              |                                   |                                                                              |                      |                                                |                                                       |                      |                      |

## Configure the Application Settings

| Figure | Description |
|--------|-------------|
|        |             |

| <ul> <li>         I denominant in the second density of the second density of the sec</li></ul>   |
|----------------------------------------------------------------------------------------------------|
| <ul> <li>2. Your organization eSAW instant</li> <li>2. Your organization eSAW instant</li> <li>2. Your organization esaw instant</li> <li>2. Your organization esaw</li> <li>2. Your organization esaw</li> <li>2. Your organization esaw</li> <li>2. Your organization esaw</li> <li>2. Your organization esaw</li> <li>2. Your organization esaw</li> <li>2. Your organization esaw</li> <li>2. Your organization esaw</li> <li>2. Your organization esaw</li> <li>2. Your organization esaw</li> <li>2. Your organization esaw</li> <li>2. Your organization esaw</li> <li>2. Your organization esaw</li> <li>3. Select this option if you want the same esaw</li> <li>2. Esaw esaw</li> <li>3. Esaw esaw</li> <li>4. Link to create a new esaw esaw for all the same esaw</li> </ul>                                                                                                    |
| <b>Control statings e</b> SAWAnyWhere Instance Settings <b>e</b> the are greated <b>e</b> the are greated </th                                                                                                    |
| <ul> <li>C. Details tailing degree set to a thin recipients. (Be sure to set at a language configured in your eS instance). This value can be modified in each recipient.</li> <li>6. The maximum number of days until envelopes expiration. (Be to set this value according to the value set in your eSAW instance). The default number of days se until envelopes expiration. (Be to set this value according to the value according to the value</li></ul> |